## TABLAS BASE: TIPO VIA

Administración/Tablas Maestras/Tipo Vía

Se puede obtener la información del tipo de vía según sus características.

Al seleccionar, en Administración, Tablas Maestras, Tipo Vía, saldrá la pantalla de búsqueda con los siguientes filtros opcionales:

| Nombre |          |            |            |            |
|--------|----------|------------|------------|------------|
|        | 🌀 Editar | Price Alta | 🔎 Buscar 🕻 | 🔎 Imprimir |

Nombre: Buscara según la característica de la vía (pz, av, cl, etc.)

Al pulsar en el botón de búsqueda aparecen todos los tipos de vía que existen en el siguiente formulario siendo el mismo que si se pulsa en Editar:

| 47 STI-FISCAL v2.5                      | Organismo: ( | DAGER Ent        | tidad: 0.A.G.E.R. | Ejercici    | o: 2007       |                 |             |      |                   |
|-----------------------------------------|--------------|------------------|-------------------|-------------|---------------|-----------------|-------------|------|-------------------|
| Usuario: oager                          |              |                  |                   | -           |               |                 |             |      |                   |
|                                         |              |                  |                   |             |               |                 |             | -    |                   |
| Favoritos G.Tributaria                  | Inspece      | ión Rec.V        | oluntaria Re      | c.Ejecutiva | S.Expedientes | Administración  | Recaudación |      |                   |
| Administración                          |              |                  |                   |             | Busqueda d    | le Tipos de Via | is          |      |                   |
| Administración\Tablas Maestras\Tipo Via |              |                  |                   |             |               |                 |             |      |                   |
|                                         |              |                  |                   |             |               |                 |             |      |                   |
| Tablas Base                             | Nombre       |                  |                   |             |               |                 |             |      |                   |
| a 🙀 Tablas Maestras                     |              |                  |                   |             |               |                 |             |      |                   |
| Pais                                    | Onciones     |                  | _                 |             |               |                 | S Editar    | Alta | Buscar E Imprimir |
| Provincia                               | TIDO         |                  | ADDELLIATUDA      |             |               |                 |             |      | Dustar 🖉 mprimi   |
| Municipio                               | TIPOT        | 202 CD           | ADREVIATORA       | _           |               |                 |             |      |                   |
| Tipo Via                                | •            | 302 CP<br>202 EU | EU                |             |               |                 |             |      |                   |
| Tipo Tramo                              |              | 188 AP           | AP                |             |               |                 |             |      |                   |
| 📑 Via                                   |              | 189 AB           | AB                |             |               |                 |             |      |                   |
| Contribuyentes                          |              | 191 AVENIDA      | AV                |             |               |                 |             |      |                   |
| Tipos expedientes                       |              | 193 BJ           | BJ                |             |               |                 |             |      |                   |
| Tipos documentos                        |              | 194 BO           | BO                |             |               |                 |             |      |                   |
| 📋 Salario Mínimo                        |              | 198 CJ           | CJ                |             |               |                 |             |      |                   |
| 📋 Categoría Usuario                     |              | 199 CALLE        | CL                |             |               |                 |             |      |                   |
| 📋 Departamento Usuario                  |              | 200 CM           | CM                |             |               |                 |             |      |                   |
| Notarios                                |              | 202 CR           | CR                |             |               |                 |             |      |                   |
| 📋 Modelos Cartas Ejecutiva              |              | 203 CT           | CT                |             |               |                 |             |      |                   |
| 📋 SubModelos Cartas Ejecutiva           |              | 204 CO           | 0                 |             |               |                 |             |      |                   |
| 📋 Operaciones Ejecutiva                 |              | 205 LZ           | LZ<br>ED          |             |               |                 |             |      |                   |
| 📋 Operaciones Padron Habitantes         |              | 203 ED           | FC                |             |               |                 |             |      |                   |
| 📋 Tipos Embargo                         |              | 217 FN           | EN                |             |               |                 |             |      |                   |
| 📋 Servicio Vehículo                     |              | 221 GL           | GL                |             |               |                 |             |      |                   |
| 🕞 🎒 Parametrización                     |              | 223 GT           | GT                |             |               |                 |             |      |                   |
| 🕞 🌔 Seguridad                           |              | 230 LU           | LU                |             |               |                 |             |      |                   |
| 🗉 🎒 Herramientas                        |              | 236 PB           | PB                |             |               |                 |             |      |                   |
| 🗄 🊺 Informes Base                       |              | 238 PG           | PG                |             |               |                 |             |      |                   |
| 🗉 📙 Informes Maestro                    |              | 240 PJ           | PJ                |             |               |                 |             |      |                   |
| 🗉 📙 Proyectos en Curso                  |              | 241 PLAZA        | PL                |             |               |                 |             |      |                   |
| Administración Inspección               |              | 242 PU<br>242 PD | PU                |             |               |                 |             |      |                   |
| H Beneficios Fiscales                   |              | 243 PQ<br>244 PB | PD                |             |               |                 |             |      |                   |
| Relaciones con Catastro                 |              | 245 PS           | PS                |             |               |                 |             |      |                   |
| Delecience con #C#T                     |              | 247 PZ           | PZ                |             |               |                 |             |      |                   |
| Relaciones con AEAT                     |              | 248 RB           | RB                |             |               |                 |             |      |                   |
|                                         |              | 249 RD           | RD                |             |               |                 |             |      |                   |
|                                         |              | 258 TR           | TB                |             |               |                 |             |      |                   |
|                                         |              | 259 TV           | TV                |             |               |                 |             |      |                   |
| In Agencia Notanai                      |              | 264 VP           | VP                |             |               |                 |             |      |                   |
| 🗄 🛐 Haito                               |              | 267 \            | A.                |             |               |                 |             |      |                   |
|                                         |              |                  |                   |             |               |                 |             |      |                   |
|                                         |              |                  |                   |             |               |                 |             |      |                   |
|                                         |              |                  |                   |             |               |                 |             |      |                   |
|                                         |              |                  |                   |             |               |                 |             |      |                   |
|                                         | 35           |                  |                   |             |               |                 |             |      |                   |
|                                         |              |                  |                   |             |               |                 |             |      |                   |

Los campos de información que aparecen son los siguientes:

**Tipo de vía:** Según sea la vía será su código **Nombre:** Clase de vía a la que se refiere **Abreviatura:** Clase de vía en dos caracteres

Si se pulsa el botón derecho sobre el registro seleccionado saldrá el menú contextual, se tendrán las siguientes opciones siendo el mismo que al pulsar Opciones:

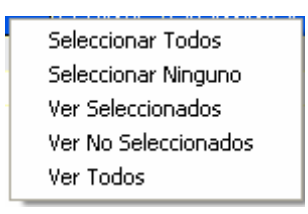

Seleccionar Todos: Selecciona todos los registros que aparecen en el formulario.
Seleccionar Ninguno: Deselecciona todos los registros.
Ver Seleccionados: Solo mostrará los que están seleccionados.
Ver No Seleccionados: Muestra el resto que no esta seleccionado.
Ver Todos: Muestra todos seleccionados o no.

Al realizar doble click sobre el registro que interesa se abre el formulario de mantenimiento, siendo lo mismo que si pulsamos Editar:

Al pulsar el botón de Alta saldrá el mismo formulario para poder crear un nuevo registro de Tipo de Vía.

El formulario de mantenimiento será el siguiente:

| Tipo Via              |               |             |   |        |       |
|-----------------------|---------------|-------------|---|--------|-------|
|                       |               |             |   |        | Ŷ     |
| Abreviatura<br>Nombre | AV<br>AVENIDA |             |   |        |       |
|                       | _             | <br>Aceptar | 8 | Borrar | Salir |

Donde aparecen los siguientes campos:

Abreviatura: Siglas de la clase de vía que corresponda Nombre: Clase de vía